# Навигатор дополнительного образования. Руководство Организатора

- 1 Введение
  - 1.1 Общие сведения
  - 1.2 Уровень подготовки пользователя
  - 1.3 Поддерживаемые браузеры
- 2 Назначение и условия применения
  - 2.1 Структура и назначение Навигатора дополнительного образования
  - 2.2 Виды ролей пользователей Навигатора
  - 2.3 Общий порядок работы с Навигатором
- 3 Подготовка к работе
  - 3.1 Вход в личный кабинет
  - 3.2 Рабочее пространство системы бронирования Навигатора
- 4 Описание операций
  - 4.1 Просмотр внутренних новостей в системе бронирования
  - 4.2 Создание, просмотр и изменение карточек программ
  - 4.3 Просмотр и обработка заявок
  - 4.4 Просмотр и заполнение журнала посещаемости
  - 4.5 Просмотр статистики по заявкам
  - 4.6 Просмотр и изменение сведений в профиле

#### 1 Введение

#### 1.1 Общие сведения

Региональный информационный ресурс "Навигатор дополнительного образования" (Навигатор) – интернет-портал, где родители ищут кружки и секции для своих детей, а организации дополнительного образования привлекают детей на свои занятия. Навигатор предназначен для повышения вариативности, качества и доступности дополнительного образования, создания условий для участия семьи и общественности в управлении развитием системы дополнительного образования детей, формировании эффективной межведомственной системы управления развитием дополнительного образования детей.

#### 1.2 Уровень подготовки пользователя

Пользователи Навигатора должны иметь навыки работы с применением технических и программных средств уровня Windows XP и выше или их аналогов.

## 1.3 Поддерживаемые браузеры

Работа в Навигаторе поддерживается через веб-браузеры Google Chrome, ChromeMobile, Yandex Browser, Mozilla FireFox, Opera, Apple Safari (и Mobile Safari), Internet Explorer, Android Browser версий, официально поддерживаемых производителями.

#### 2 Назначение и условия применения

#### 2.1 Структура и назначение Навигатора дополнительного образования

Навигатор предназначен для решения следующих задач:

- информирование населения об учебных программах и мероприятиях дополнительного образования;
- учет детей, занимающихся по программам и участвующих в мероприятиях;
- формирование отчетов и графиков для эффективного принятия управленческих решений в сфере детского дополнительного образования;
- предоставления инструментов для организаций дополнительного образования по обработке заявок и контроля посещаемости учебных программ и мероприятий;
- передача данных в Единую автоматизированную информационную систему (ЕАИС ДО)

Навигатор состоит из трех частей:

- сайт;
- система бронирования;
- система управления.

Сайт предназначен для потребителей услуг дополнительного образования, прежде всего, родителей и детей. Посетители сайта могут:

- просматривать каталог учебных программ и мероприятий;
- искать и просматривать информацию о программе и ее организаторе;
- подавать заявки на запись детей на занятия;
- просматривать свои «избранные» программы и историю поиска.

Система бронирования предназначена для поставщиков услуг дополнительного образования: организаций детского дополнительного образования, организаторов учебных программ и мероприятий – Организаторов. Система бронирования позволяет им:

- публиковать информацию об учебных программах в каталоге;
- обрабатывать заявки на запись детей на занятия;
- вести учет посещаемости занятий;
- просматривать статистические отчеты.

Систему управления использует административная команда Навигатора для управления, сопровождения и информационного наполнения Навигатора.

#### 2.2 Виды ролей пользователей Навигатора

Пользователь Навигатора – родитель (законный представитель) ребенка, использующий публичный интерфейс Навигатора для поиска и просмотра информации об учебных программах и мероприятиях, а также для записи на них детей.

Администратор – пользователь, наделенный полными правами доступа к системе бронирования и управления Навигатора. Может назначать и снимать права доступа к системе бронирования и управления другим пользователям, имеет доступ к спискам и профилям всех Организаторов, спискам и карточкам всех программ Навигатора.

Организатор – представитель организации дополнительного образования – физическое или юридическое лицо, представившее в Навигатор собственную программу, которая должна будет пройти проверку модератором и получить утверждение. Организатор имеет полномочия на доступ только к своим данным.

Модератор – пользователь, имеющий ограниченный доступ к системе управления Навигатора, необходимый для выполнения проверки информации, публикуемой Организаторами, и созданием информационных статей для пользователей Навигатора.

Администратор муниципалитета – пользователь, наделенный правами модератора, но имеющий доступ к данным только своего муниципалитета.

## 2.3 Общий порядок работы с Навигатором

1. Организатор создает в системе бронирования карточки своих программ и мероприятий, которые автоматически сохраняются в базе данных Навигатора со статусом "Модерация".

2. При этом модератор и администратор соответствующего муниципалитета получают по электронной почте уведомление о поступлении новой программы или мероприятия на модерацию.

3. Модератор или администратор муниципалитета через систему управления проверяют поступившую карточку на орфографические и пунктуационные ошибки, актуальность данных, полноту предоставленных сведений. При проверки они руководствуются методическими рекомендациями и личным опытом.

4. В случае выявления незначительных ошибок и неточностей, проверяющий может самостоятельно внести необходимые правки и изменить статус карточки программы на "Опубликовано". При этом программа или мероприятие становятся доступными пользователям на сайте.

5. Если выявлены грубые ошибки или полнота описания не соответствуют требованиям, проверяющий возвращает карточку на доработку, устанавливая соответствующий статус.

6. На сайте Навигатора родители ищут учебные программы и мероприятия дополнительного образования и могут оформить заявку для записи на них детей.

7. Заявки рассматривает Организатор выбранной учебной программы или мероприятия, он может принять заявку или отклонить ее.

8. За сайтом следит административная команда Навигатора – административный персонал, который отвечает за наполнение, сопровождение и поддержку работы Навигатора.

## 3 Подготовка к работе

## 3.1 Вход в личный кабинет

1. Для начала работы с Навигатором запустите на компьютере совместимый браузер (см. п. 1.3) и введите в адресной строке адрес системы бронирования.

2. Если вы еще не авторизованы, то будете переадресованы на страницу входа в личный кабинет (рис. 3.1).

|             | LIM                  |
|-------------|----------------------|
| E-mail      |                      |
|             |                      |
| Пароль      |                      |
| 🔲 Запомнить | Восстановить пароль? |
| войти 🔉     | 🚑 ЗАРЕГИСТРИРОВАТЬСЯ |
|             | 75                   |

Рисунок 3.1 - Форма авторизации

- 3. Для входа в личный кабинет введите свои учетные данные и нажмите кнопку "Войти".
- 4. Если вы не помните пароль, воспользуйтесь функцией восстановления пароля, кликнув на пункт "Восстановить пароль?".

#### 3.2 Рабочее пространство системы бронирования Навигатора

После входа в личный кабинет загружается рабочее пространство (рис. 3.2). Рабочее пространство состоит из трех частей:

| 🖶 Создать г | программу | 0                             |            |         | <br>💄 Моё полное наименование 🔻 |
|-------------|-----------|-------------------------------|------------|---------|---------------------------------|
| Программы   | Заявки    | <u>Журнал</u><br>посещаемости | Статистика | Профиль |                                 |
|             |           | -0                            |            |         |                                 |
|             |           |                               |            |         |                                 |
| 🛗 Про       | ограммы   | 💮 Заявки                      | 3          |         |                                 |

Рисунок 3.2 – Личный кабинет в системе бронирования Навигатора

(1) Верхняя панель

Здесь расположены кнопки "Создать программу", "Задать вопрос", "Новости" и кнопка с именем вашей учетной записи, нажав на которую можно выйти из Личного кабинета.

#### (2) Панель разделов

Содержит кнопки разделов системы бронирования Навигатора.

(3) Область вкладок

Показывает открытые окна разделов и позволяет быстро переключаться между ними.

Организатору доступны разделы системы бронирования Навигатора, перечисленные ниже (рис. 3.3).

| 🕂 Создать г | программу          | 0 🗉 🔶              | 0                          |                  |  |
|-------------|--------------------|--------------------|----------------------------|------------------|--|
| 2           | 3<br><u>Заявки</u> | Ф<br>ССС<br>Журнал | 5<br><br><u>Статистика</u> | 6<br><br>Профиль |  |
|             |                    | посещаемости       |                            |                  |  |
|             |                    |                    |                            |                  |  |
|             |                    |                    |                            |                  |  |
|             |                    |                    |                            |                  |  |

Рисунок 3.3 – Кнопки разделов

- (1) Новости просмотр внутренних новостей Навигатора.
- (2) Программы каталог карточек учебных программ и мероприятий.
- (3) Заявки список заявок пользователей на участие в программах.
- (4) Журнал посещаемости учет детей, занятых в программах.
- (5) Статистика просмотр информации по количеству поданных заявок.
- (6) Профиль настройка Вашего профиля Организатора.

## 4 Описание операций

#### 4.1 Просмотр внутренних новостей в системе бронирования

1. Если у Вас есть непрочитанные новости, то при входе в личный кабинет автоматически откроется раздел "Новости".

В остальных случаях, для ручного перехода к просмотру новостей нажмите кнопку "Новости" в верхней панели рабочего пространства (рис. 4.1.1).

| 🕂 Создать п | рограмму | 0                             |            |                            |  |
|-------------|----------|-------------------------------|------------|----------------------------|--|
|             | Заявки   | <u>Курнал</u><br>лосещаемости | Статистика | <mark>Ва</mark><br>Профиль |  |

Рисунок – 4.1.1. Переход в раздел "Новости"

2. Откроется окно со списком новостей (рис. 4.1.2).

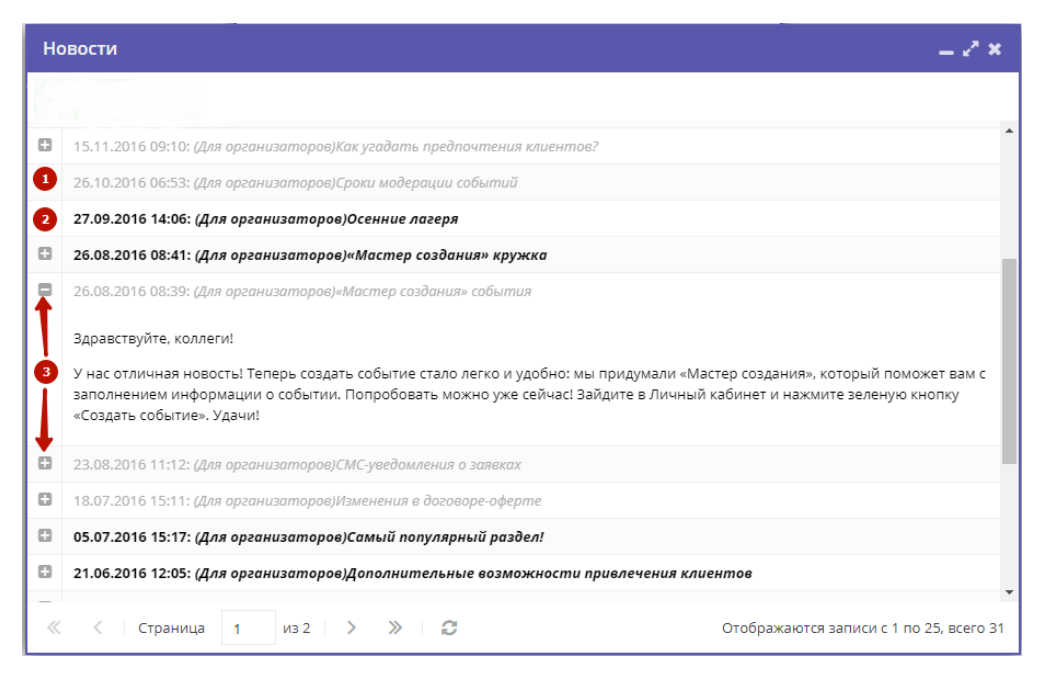

Рисунок - 4.1.2. Раздел "Новости"

Прочитанные новости выделены серым (1). Непрочитанные – жирным (2).

Щелкните по пиктограмме с плюсом/минусом (3), чтобы развернуть/свернуть текст новости.

#### 4.2 Создание, просмотр и изменение карточек программ

#### 4.2.1 Создание новой программы или мероприятия

1. Для добавления в Навигатор новой программы или мероприятия нажмите кнопку "Создать программу" (рис. 4.2.1).

| 🕂 Создать | программу | •             |            |         |  |
|-----------|-----------|---------------|------------|---------|--|
| Программы | Занеки    | <u>Хурнал</u> | Статистика | Профиль |  |
|           |           | посещаемости  |            |         |  |
|           |           | <b>\</b>      |            |         |  |
|           |           | •             |            |         |  |

Рисунок 4.2.1 - Создание новой программы

Либо откройте раздел "Программы" и в нем нажмите кнопку "Создать" (рис. 4.2.2).

| 🖶 Создать пр | ограмму   |                                  |                      |              |            |                               |              |
|--------------|-----------|----------------------------------|----------------------|--------------|------------|-------------------------------|--------------|
|              | Заявки    | Хурнал<br>Хурнал<br>посещаемости | Профиль              |              |            |                               |              |
| 1            | 🛗 Прогр   | раммы                            |                      |              |            |                               | _ 2 ×        |
| •            | + Создать | + Выгрузить csv Вве              | дите для поиска по с | обытия       |            |                               | Q            |
|              | iD        | Название события                 | Размер группы        | Возраст, лет | Статус     | Тип программы                 | _            |
| 2            | iD        | Введите название для по          | Человек              | Возраст      | Статус 🔻   | Тип 💌                         | Дата создани |
|              | 6357      | ДОП по предмету «Обще            | до 1                 | от 8 до 18   | Опубликова | Общеразвивающая               | 11.12.2017   |
|              | 6354      | ДОП по предмету «ДПИ»            | до 10                | от 10 до 12  | Опубликова | Общеразвивающая               | 09.12.2017   |
|              | 6353      | ДОП по предмету «Хоро            | до 12                | от 7 до 18   | Опубликова | Общеразвивающая               | 09.12.2017   |
|              | 6351      | АОП Эстет.развития дете          | до 10                | от 6 до 8    | Опубликова | Общеразвивающая               | 09.12.2017   |
|              | 6336      | АОП Эстет.развития дете          | до 10                | от 6 до 8    | Опубликова | Общеразвивающая               | 08.12.2017   |
|              | 5481      | ДПОП в области изобраз           | до 12                | от 10 до 18  | Опубликова | Предпрофессиональная          | 27.10.2017   |
|              | 5480      | ДПОП в области хореогр           | до 12                | от 7 до 18   | Опубликова | Предпрофессиональная          | 27.10.2017   |
|              | 5479      | ДОП в области хореогра           | до 12                | от 7 до 10   | Опубликова | Общеразвивающая               | 27.10.2017   |
|              | 5478      | ДОП по предмету «Музы            | до 12                | от 7 до 18   | Опубликова | Общеразвивающая               | 27.10.2017   |
|              | 5477      | ДОП по учебному предм            | до 12                | от 7 до 18   | Опубликова | Общеразвивающая               | 27.10.2017   |
|              | 5476      | ДОП по учебному предм            | до 1                 | от 7 до 18   | Опубликова | Общеразвивающая               | 27.10.2017 🗸 |
|              | •         |                                  |                      |              |            |                               | •            |
|              | « <       | Страница 1 из 1                  | > > 3                |              | Отображают | ся записи с 1 по 16, всего 16 | 25 💌         |

Рисунок 4.2.2 - Создание новой программы

2. Запустится мастер создания новой программы (рис. 4.2.3), который поможет заполнить все нужные для создания программы сведения.

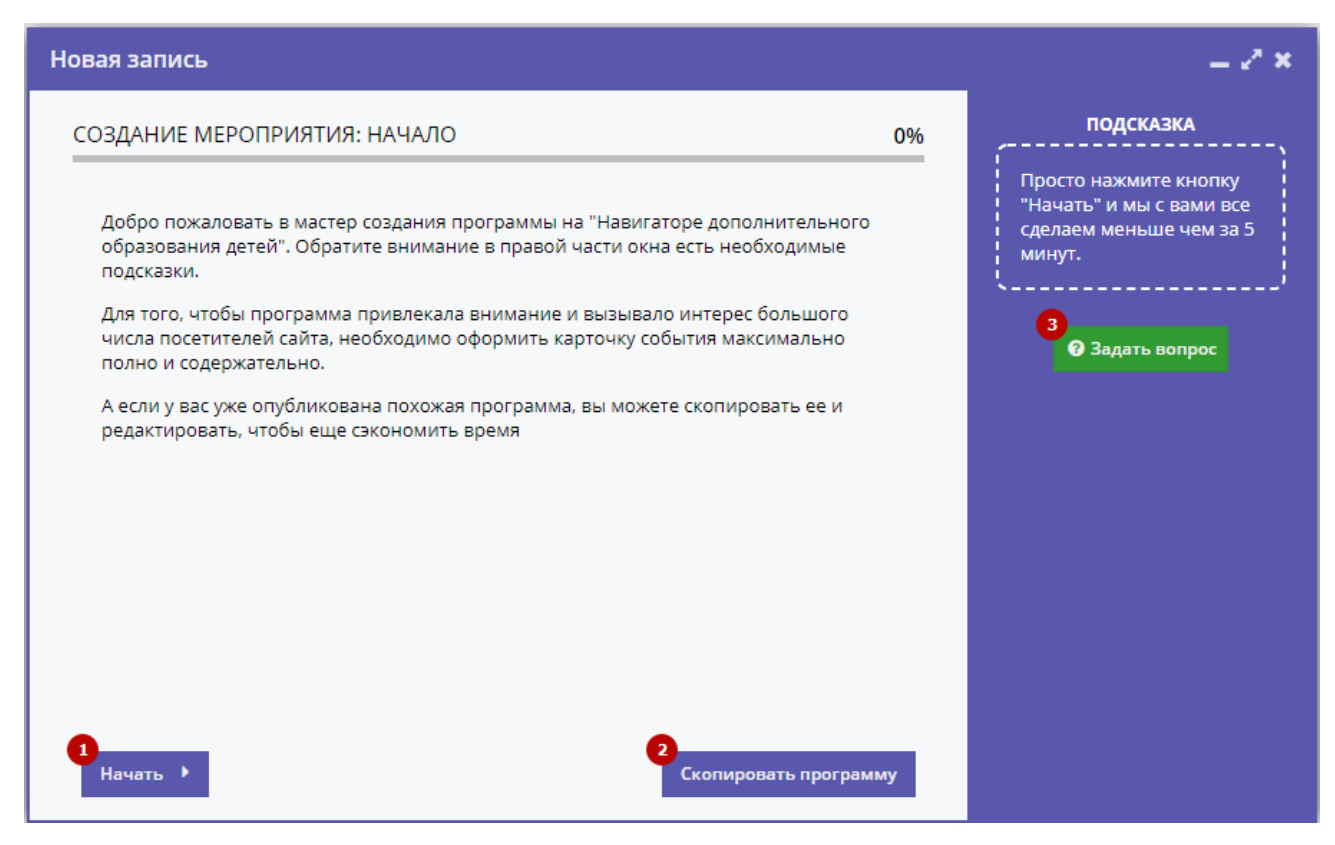

Рисунок 4.2.3 - Окно мастера создания программы

В окне мастера есть три кнопки:

(1) Начать

Начинает заполнение сведений о новой программе.

(2) Скопировать занятие

Предложит выбрать уже имеющуюся программу, откуда будут скопированы сведения.

(3) Задать вопрос

Откроет окошко, где можно написать свой вопрос администраторам Навигатора.

3. Нажмите кнопку "Начать" и последовательно заполните все поля на появляющихся страницах мастера.

#### 4.2.2 Просмотр и изменение карточек программ

1. Для просмотра имеющихся в Навигаторе карточек программ и мероприятий перейдите в раздел "Программы", щелкнув по его кнопке на административной панели (рис. 4.2.4).

| Ŧ Создать программу | 0                      |            |         |
|---------------------|------------------------|------------|---------|
|                     | Журнал<br>посещаемости | Статистика | Профиль |
|                     | <b>\</b>               |            |         |

Рисунок 4.2.4 - Переход в раздел "Программы"

2. В открывшемся окне в виде таблицы отобразится список ваших программ и мероприятий (рис. 4.2.5).

| 🛗 Программы |                                                  |          |            |             |                 |                           | -     | 2 ×    |
|-------------|--------------------------------------------------|----------|------------|-------------|-----------------|---------------------------|-------|--------|
| 3 Создать   | ть + Выгрузить сsv Введите для поиска по события |          |            |             |                 |                           |       | Q      |
| iD          | Название события                                 | Размер г | Партнер    | Возраст,    | Статус          | Тип программы             | P     |        |
| iD          | Введите название для поиска                      | Человек  | Партнер    | Возраст     | Статус 🔻        | Тип                       | •     | -      |
| 6233        | «КОНТЕНТ –МЕНЕДЖМЕНТ И БЛО                       | до 8     | test       | от 12 до 15 | Опубликов       | Общеразвивающая           | Т     |        |
| 6232        | Программа такая то                               | до 15    | test       | от 5 до 18  |                 | Общеразвивающая           | E     |        |
| 6231        | й                                                | до 1     | undefined  | от 1 до 2   |                 | Общеразвивающая           |       |        |
| 6230        | Футбол                                           | до 12    | undefined  | от 5 до 10  |                 | Общеразвивающая           |       |        |
| 6229        | Решение изобретательских зада                    | до 5     | undefined  | от 10 до 11 |                 | Общеразвивающая           | E     |        |
| 6228        | я                                                | до б     | undefined  | от 7 до 9   |                 | Общеразвивающая           | Х     |        |
| 6226        | Робоконструирование                              | до 25    | undefined  | от 12 до 14 | Архив           | Общеразвивающая           | т     |        |
| 6225        | Решение изобретательских задач                   | до 5     | undefined  | от 10 до 11 |                 | Общеразвивающая           | E     |        |
| 6222        | ДООП «Ритм»                                      | до 21    | Дом детско | от 10 до 15 | Опубликов       | Общеразвивающая           | Х     | Г      |
| 6221        | Секция бальных танцев                            | до 10    | Детский це | от 5 до 12  | Архив           | Общеразвивающая           |       |        |
| 6219        | «Основы Робототехники»                           | до 12    | Муниципал  | от 12 до 13 | Опубликов       | Общеразвивающая           | т     |        |
| <           |                                                  |          |            |             |                 |                           |       | •<br>• |
| « <         | Страница 1 из 186                                | > > 3    | ;          | 0           | тображаются заг | писи с 1 по 25, всего 46: | 34 25 | •      |

#### Рисунок 4.2.5 – Раздел "Программы"

3. Найдите интересующую программу, пролистывая открывшийся список, либо воспользовавшись стройкой поиска (1) или фильтрами (2).

4. Подробности о программе содержатся в ее карточке. Щелкните в строке нужной программы в списке, чтобы открыть ее карточку для просмотра и редактирования.

Карточка программы состоит из нескольких вкладок с полями (рис. 4.2.6).

5. При изменении полей карточки обратите внимание на то, чтобы текст в каждом поле начинался с заглавной буквы. Поля, отмеченные звездочкой (\*), обязательны к заполнению. Неправильно заполненные поля при сохранении карточки будут выделены красным и снабжены подсказками для исправления.

| Редактирован  | ие записи #6357 🛛 🗕 🖍                                                                                                    | ×  |  |  |  |  |  |
|---------------|----------------------------------------------------------------------------------------------------|----|--|--|--|--|--|
| Основное      | При оформлении карточки: Для того, чтобы мероприятие привлекало внимание и                                                              | 1  |  |  |  |  |  |
| Описание      | вызывало интерес большого числа посетителей сайта, необходимо оформить карточку события максимально полно и содержательно.              |    |  |  |  |  |  |
| Подгруппы     | Полное наименование *:                                                                                                    |    |  |  |  |  |  |
| Раздел        | ДОП по предмету "Общее фортепиано"                                                                                                    |    |  |  |  |  |  |
| Обложка       | Не более 250 символов<br>Публичное наименование *:                                                                                      |    |  |  |  |  |  |
| Галерея       | ДОП по предмету «Общее фортепиано»                                                                                                    |    |  |  |  |  |  |
| Чат модерации | Не более 65 символов                                                                                                    |    |  |  |  |  |  |
| Комментарии   | Краткое описание *:                                                                                                    |    |  |  |  |  |  |
|               | В отличии от курса специального фортепиано, здесь нужно больше внимания уделять<br>развитию навыков, практически необходимых музыканту. |    |  |  |  |  |  |
|               | Не более 140 символов                                                                                                    |    |  |  |  |  |  |
|               | Статус *: Тип программы *:                                                                                                    |    |  |  |  |  |  |
|               | Опубликована 🔻 Общеразвивающая 🔻                                                                                                    | -  |  |  |  |  |  |
|               | ✓ Сохранить Хакры                                                                                                    | пь |  |  |  |  |  |
|               |                                                                                                    |    |  |  |  |  |  |

Рисунок 4.2.6 – Карточка программы

#### Внизу карточки расположены кнопки:

| - | Сохраняет данные карточки.                                                          |
|---|-------------------------------------------------------------------------------------|
| - | Закрывает окно карточки. Если данные были изменены, спросит, нужно ли их сохранить. |

#### Вкладка "Основное"

Вкладка "Основное" содержит основные сведения о программе или мероприятии (рис. 4.2.7).

(1) Полное наименование

Наименование программы (до 250 символов). Не используйте режим Caps Lock. Рекомендуется давать уникальные названия.

(2) Публичное наименование

Краткое название программы (до 65 символов). Не используйте режим Caps Lock. Рекомендуется давать уникальные названия.

(3) Краткое описание

Анонс, краткое содержание программы (до 140 символов). Отображается в визитке программы в каталоге.

(4) Статус

Опубликована или Архив.

(5) Тип программы

Общеразвивающая или предпрофессиональная.

#### Редактирование записи #6357

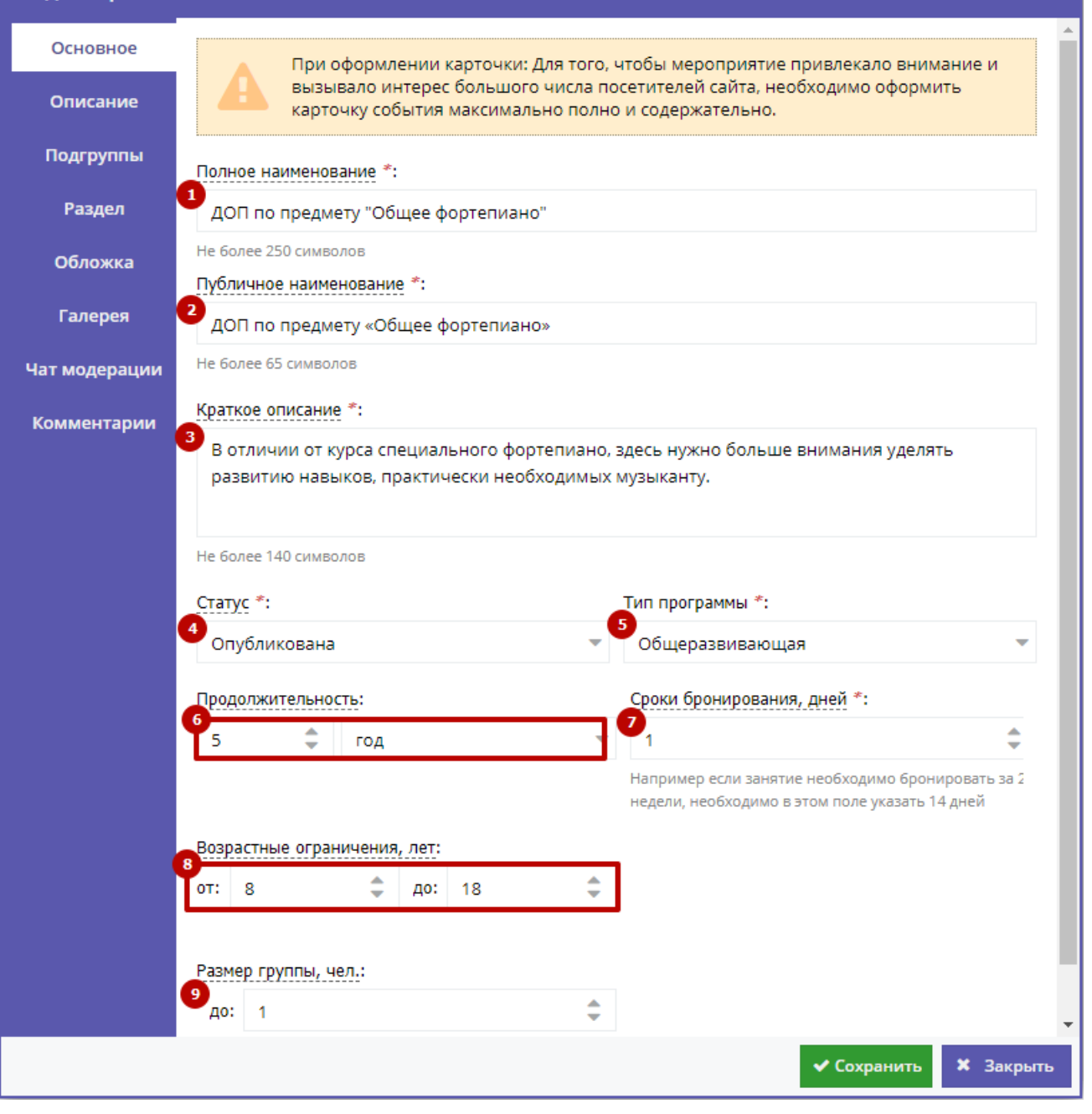

.....

Рисунок 4.2.7 - Карточка программы. Вкладка "Основное"

#### (6) Продолжительность

Сколько длится программа: длительность (укажите число) и единицы измерения (выберите из выпадающего списка).

Рекомендуется указывать общепринятые и понятные значения: 1 час вместо 60 минут или 1 день вместо 24 часов.

(7) Сроки бронирования, дней

За сколько дней до начала занятий нужно их бронировать или записываться на них.

(8) Возрастные ограничения, лет

От и до скольких лет можно участвовать в программе или мероприятии. Если максимальный возраст участника не ограничен, то в поле "до" укажите 18.

#### (9) Размер группы

Указывается максимальное количество человек в группе, минимальное значение равно 1.

## Вкладка "Описание"

| Редактировани | 1е записи #6357                                                                                                    |
|---------------|----------------------------------------------------------------------------------------------------|
| Основное      | При оформлении карточки: Для того, чтобы мероприятие привлекало внимание и                                                                                                    |
| Описание      | вызывало интерес большого числа посетителей сайта, необходимо оформить карточку события максимально полно и содержательно.                                                                                                    |
| Подгруппы     | Адрес проведения:                                                                                                    |
| Раздел        | Пермский край, г.Лысьва ул.Чайковского, д.З 🔹                                                                                                    |
| Обложка       | Например, г. Москва, ул. Декабристов, д. 2, корп. 3, стр. 1                                                                                                    |
| Галерея       | Описание                                                                                                    |
| Чат модерации | ★  ★  E = =  E = =  S =  S = <ps <="" =="" p=""> S =  S =  S =</ps>                                                                                                    |
| Комментарии   | Как дополнительный предмет, фортепиано способствует<br>формированию у учащихся широкого музыкального кругозора,<br>всестороннему развитию эстетических взглядов, музыкальных и<br>творческих способностей. Занятия в классе фортепиано помогают также<br>более глубокому изучению музыкально-теоретических предметов,<br>поскольку занятия по сольфеджио и музыкальной литературе<br>непосредственно связаны с навыками фортепианной игры.                                                                                                    |
|               | 🗖 🗖 Учебный план —                                                                                                    |
|               | <ul> <li>★</li> <li>★</li></ul> |
|               | Фортепиано                                                                                                    |
|               | ✓ Сохранить Хакрыть                                                                                                    |

На вкладке "Описание" находится подробная информация о программе (рис. 4.2.8)

Рисунок 4.2.8 – Карточка программы. Вкладка "Описание"

Вкладка содержит адрес проведения программы или мероприятия и поля для детального описания программы.

Для всех полей с описаниями доступно форматирование текста. Можно указать информацию об учебном плане, целях программы, ожидаемых результатах, условиях проведения обучения, преподавателях, необходимом материально–техническом обеспечении, цене и расписании (рис. 4.2.9 – (1)).

| Редактировани | ие записи #6357                                                                                                    | _ 2* ×           |   |  |  |  |  |  |  |
|---------------|----------------------------------------------------------------------------------------------------|------------------|---|--|--|--|--|--|--|
| Основное      | I Цель программы                                                                                                    |                  | * |  |  |  |  |  |  |
| Описание      | — 🗖 Ожидаемые результаты —                                                                                                    |                  |   |  |  |  |  |  |  |
| Подгруппы     |                                                                                                    |                  |   |  |  |  |  |  |  |
| Раздел        |                                                                                                    |                  |   |  |  |  |  |  |  |
| Обложка       | практических навыков:<br>– Осмысленное и быстрое разучивание музыкального текста;                                                                                                    |                  |   |  |  |  |  |  |  |
| Галерея       | – Игра в ансамбле фортепианном и смешанном;<br>– Подбор по слуху;<br>– Работа с легким аккомпанементом;<br>-Приобретение навыков чтения нот с листа;<br>– Ориентирование на клавиатуре и закрепление знаний по сольфеджио |                  |   |  |  |  |  |  |  |
| Чат модерации |                                                                                                    |                  |   |  |  |  |  |  |  |
| Комментарии   |                                                                                                    |                  |   |  |  |  |  |  |  |
|               | — 🖬 Особые условия                                                                                                    |                  |   |  |  |  |  |  |  |
|               | — 🖸 Преподаватели                                                                                                    | -                |   |  |  |  |  |  |  |
|               | — 🖬 Материально-техническая база                                                                                                    |                  |   |  |  |  |  |  |  |
|               | — 🖬 Описание цены                                                                                                    |                  |   |  |  |  |  |  |  |
|               | — 🖬 Описание расписания —                                                                                                    |                  |   |  |  |  |  |  |  |
|               | 2<br>Код видео:                                                                                                    |                  | ¥ |  |  |  |  |  |  |
|               | 🗸 Сохранить                                                                                                    | <b>X</b> Закрыть |   |  |  |  |  |  |  |

Рисунок 4.2.9 – Карточка программы. Вкладка "Описание" (продолжение)

Поле "Код видео" (2) позволяет добавить код для встраивания видеоролика в карточку программы. Видео встраивается с внешнего видеохостинга, например с YouTube. Встроенное видео будет доступно в карточке программы в каталоге на сайте Навигатора.

#### Вкладка "Подгруппы"

Вкладка "Подгруппы" содержит список групп, занимающихся по программе, и расписание занятий.

В списке групп (рис. 4.2.10) обязательно должна быть хотя бы одна запись.

| Редактирование з    | аписи | #6230                  |                      |                        |                     | _ 2 ×                                       |
|---------------------|-------|------------------------|----------------------|------------------------|---------------------|---------------------------------------------|
| Основное            | + Доб | авить подгруппу/модуль | -0                   |                        |                     |                                             |
| Описание            | iD    | Название               | Преподаватель        | Возрастные ограничения | Размер группы       |                                             |
| Подгруппы           | 3647  | Младшая группа         | Иванов Иван Иванович | 5-6                    | 12                  | e 10 an an an an an an an an an an an an an |
| Раздел              | 0     |                        |                      |                        |                     |                                             |
| Обложка             |       |                        |                      |                        |                     |                                             |
| Чат модерации       |       |                        |                      |                        |                     |                                             |
| История изменений   |       |                        |                      |                        |                     |                                             |
| Комментарии         |       |                        |                      |                        |                     |                                             |
|                     |       |                        |                      |                        |                     |                                             |
|                     |       |                        |                      |                        |                     |                                             |
|                     |       |                        |                      |                        |                     |                                             |
|                     | 4     |                        |                      |                        |                     | •                                           |
|                     | ~     | < Страница 1           | из 1 🔷 » 🛛 🤁         | Отображаются запис     | и с 1 по 1, всего 1 | 25 💌                                        |
| 🛍 Удалить программу |       |                        |                      |                        | 🗸 Сохранить         | <b>X</b> Закрыть                            |

Рисунок 4.2.10 - Карточка программы. Вкладка "Подгруппы"

Занятия по программам могут проводиться для нескольких групп, имеющих разное расписание и/или преподавателей.

1. Для редактирования информации о преподавателе и расписании уже существующей группы откройте ее карточку: для этого нажмите кнопку с пиктограммой карандаша, либо дважды щелкните по строке группы (1).

2. Для добавления новой группы щелкните кнопку "Добавить подгруппу/модуль" (2) в левом верхнем углу карточки. При этом откроется окошко с карточкой новой группы (рис. 4.2.11).

| Новая подгруппа                                   |         |            |           | = 2 ×    |
|---------------------------------------------------|---------|------------|-----------|----------|
| Параметры Расписание                              |         |            |           |          |
| Название (чтобы было понятно родите               | лям при | записи) *: |           |          |
| Группа С. А. Иванова, 7-8 лет<br>Преподаватель *: |         |            |           |          |
| Преподаватель подгруппы                           |         |            |           |          |
| Период обучения (в текущем учебном                | году):  |            |           |          |
| στ                                                |         | до         |           |          |
| Возраст:                                          |         |            |           |          |
| ат                                                | \$      | до         |           | \$       |
| Размер группы, чел *:                             |         |            |           |          |
| Максимальный размер подгруппы                     |         |            |           | *        |
|                                                   |         |            | Сохранить | Отменить |

Рисунок 4.2.11 – Информация о группе в карточке группы

Карточка группы состоит из двух вкладок. Вкладка "Параметры" позволяет вносить и редактировать данные о названии группы, преподавателе, возрастных ограничениях участников и их количестве (рис. 4.2.11).

Вкладка "Расписание" позволяет задать дни недели и время проведения занятий по программе (рис. 4.2.12).

| Нов   | вая подг   | руппа    |         |         |          |     |           | _ 2* ×   |
|-------|------------|----------|---------|---------|----------|-----|-----------|----------|
| Пар   | аметры     | Расписа  | ание    |         |          |     |           |          |
| (+A   | обавить дн | и недели | ▶←      |         | _        |     |           |          |
| Дни   |            |          |         |         |          |     | Время     |          |
| СР, Ч | т, пт      |          |         |         |          |     |           | ø û      |
|       | Новое      | расписа  | ание по | дгруппь | a        |     | -2×       |          |
|       | Время от   | *        |         | Вре     | мя до *: |     |           |          |
|       |            |          |         | Ŧ       |          |     | · ·       |          |
|       | ПН         | BT       | СР      | ЧТ      | Π        | СБ  | BC        |          |
|       |            |          |         |         | Сохран   | ить | Отменить  |          |
|       |            |          |         |         |          |     | Сохранить | Отменить |

Рисунок 4.2.12 – Расписание занятий группы в карточке группы

## Вкладка "Раздел"

На вкладке "Раздел" (рис. 4.2.13) нужно выбрать направленность и профиль программы (2), они соответствуют разделу и подразделу сайта Навигатора, куда попадет програме при публикации в каталоге .

| Редактировани | ие записи #6357                           | = 2 ×            |
|---------------|-------------------------------------------|------------------|
| Основное      | Копировать из другого мероп 🔶 2           |                  |
| Описание      | Направленость *: Художественное           | ~                |
| Подгруппы     | Профиль *: Инструментальное музицирование | -                |
| Раздел        | •                                         |                  |
| Обложка       |                                           |                  |
| Галерея       |                                           |                  |
| Чат модерации |                                           |                  |
| Комментарии   |                                           |                  |
|               |                                           |                  |
|               |                                           |                  |
|               | 🗸 Сохранить                               | <b>Х</b> Закрыть |

Рисунок 4.2.13 – Карточка программы. Вкладка "Раздел"

Кнопка "Копировать из другого мероприятия" (2) задает направленность и профиль такие же, как у выбранной программы.

Вкладка "Обложка"

Вкладка "Обложка" используется для загрузки в Навигатор обложки программы, которая будет видна на сайте Навигатора в карточке программы (рис. 4.2.14) и в каталоге с визитками (рис. 4.2.15).

#### Семицветик

#### ЗАПИСАТЬСЯ Возраст: от 11 до 16 лет

Размер группы: до 12 человек

Форма обучения: очная

Место проведения Кудымкарский р. с.Самково ул.Школьная 7

Муниципалитет:

Наименование организации: ипальное автон <u>екобразовательное учрежден</u> «Самковская средняя общеобразовате

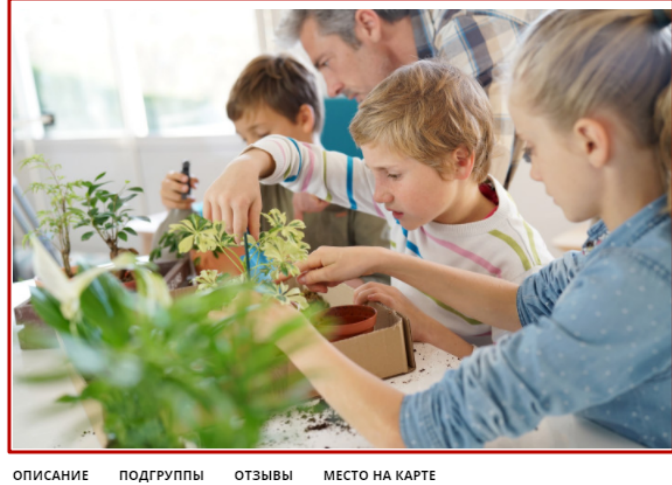

подгруппы

Программа направлена на развитие мотивации личности ребенкак познанию и творчеству. У детей формируется познавательный интерес необходимый для цветовода, углубляютс язнания о комнатных растениях.

РЕГИСТРАЦИЯ ВХОД

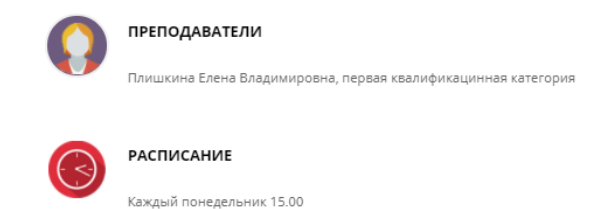

Рисунок 4.2.14 – Обложка в карточке программы на сайте Навигатора

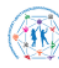

ТИПОВОЕ РЕШЕНИЕ РЕГИОНАЛЬНОГО НАВИГАТОРА ДОПОЛНИТЕЛЬНОГО ОБРАЗОВАНИЯ

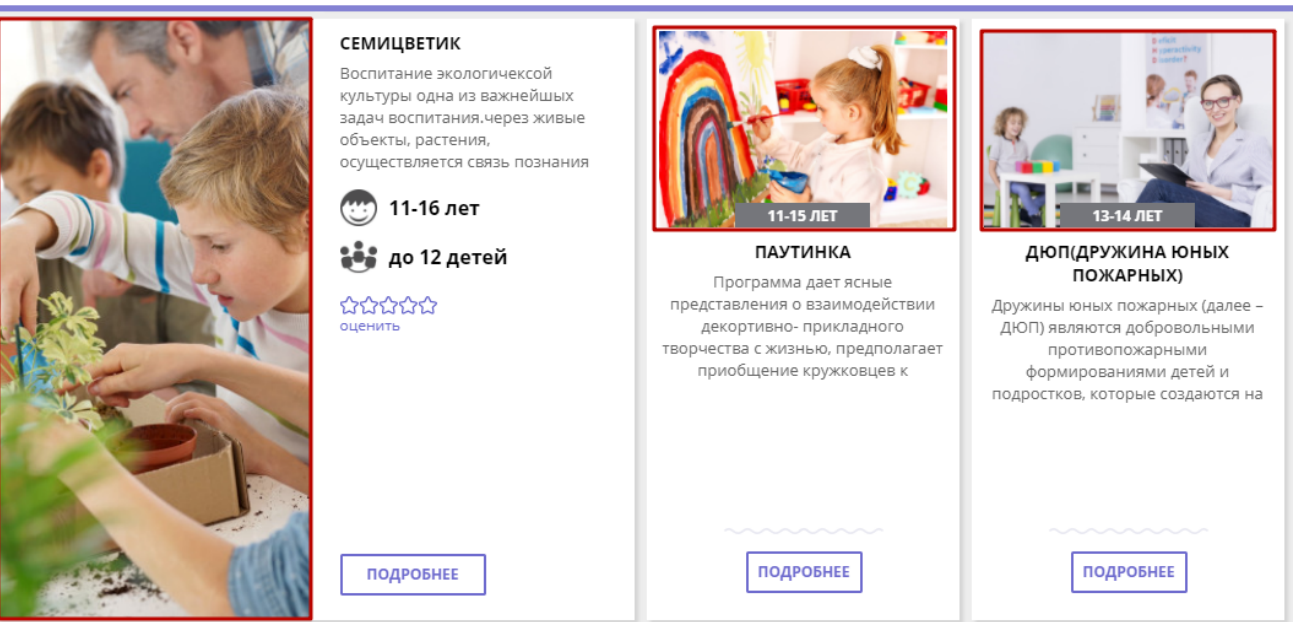

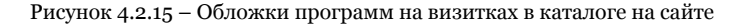

Кнопка «Загрузить обложку» (рис. 4.2.16) на вкладке открывает стандартный диалог для выбора на диске загружаемого файла.

Программа обязательно должна иметь свою обложку.

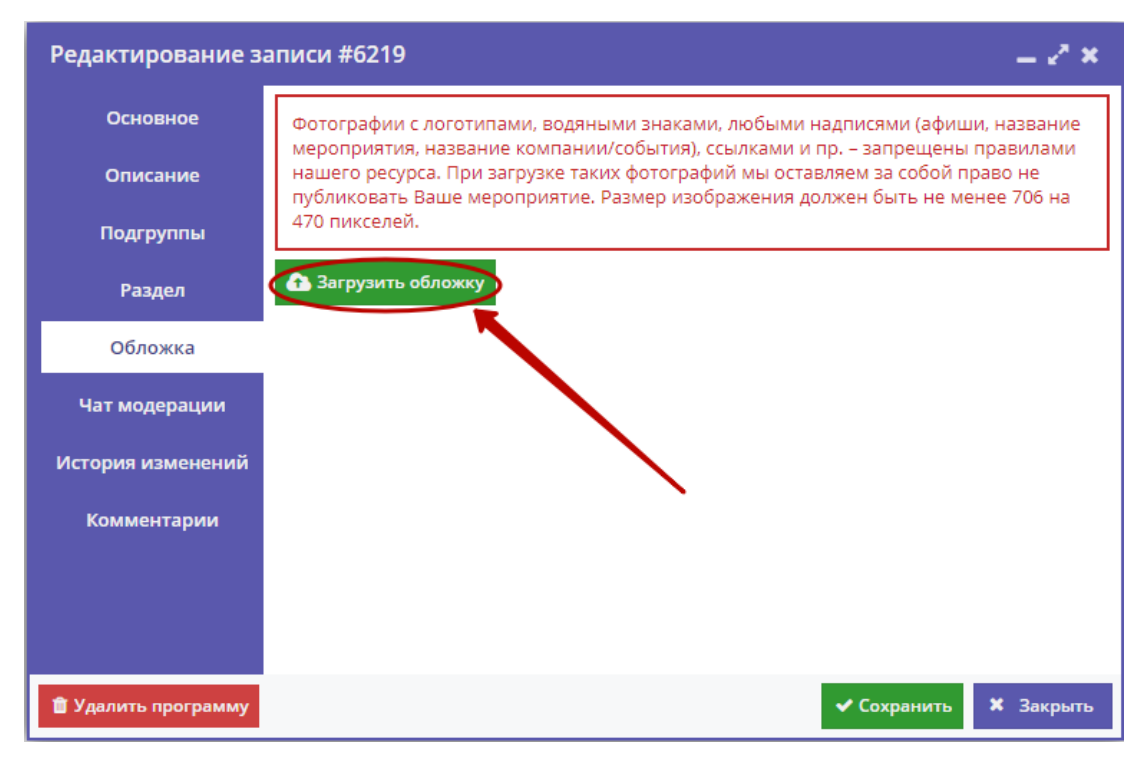

Рисунок 4.2.16 - Карточка программы. Вкладка "Обложка"

Загружаемые изображения должны иметь горизонтальную ориентацию и разрешение не менее 706\*470 пикселей.

Рекомендуется загружать файлы размером не более 1 Мб.

#### Вкладка "Галерея"

На вкладке "Галерея" (рис. 4.2.17) хранятся дополнительные изображения, связанные с Программой. Интерфейс вкладки аналогичен вкладке "Обложка": для загрузки изображений – кнопка "Загрузить изображения" (1).

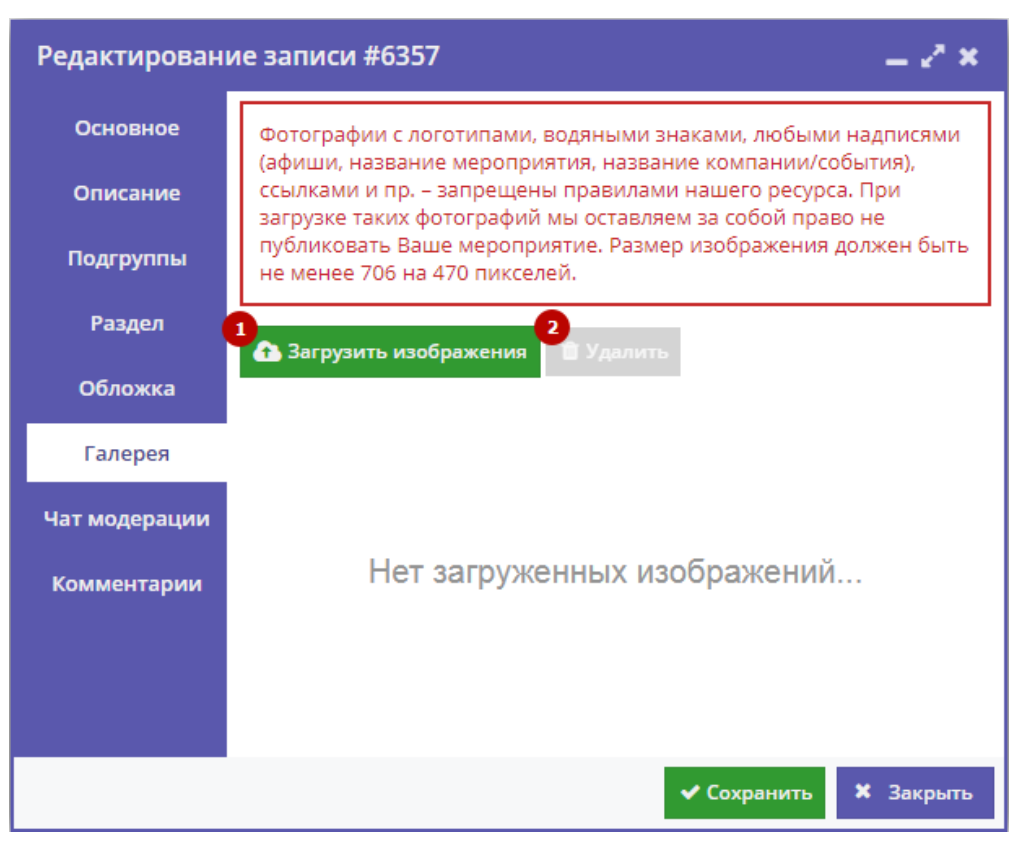

Рисунок 4.2.17 – Карточка программы. Вкладка "Галерея"

Кнопка "Удалить" (2) позволяет удалить выбранное изображение из галереи.

#### Вкладка "Чат модерации"

Вкладка "Чат модерации" (рис. 4.2.18) позволяет обмениваться сообщениями с Организатором программы, оставлять для него замечания или рекомендации по улучшению описания.

| Редактирование за   | аписи #6232 |                             | = 2° ×            |
|---------------------|-------------|-----------------------------|-------------------|
| Основное            | Комментарий |                             |                   |
| Описание            |             |                             |                   |
| Подгруппы           | 0           |                             |                   |
| Раздел              |             | 2 — Доб                     | авить комментарий |
| Обложка             | Автор       | Текст                       | Дата              |
| Чат модерации       | админ       | Вопрос?                     | 2018-04-12 12:1   |
| История изменений   | админ       | Еще Вопрос, вопрос и вопрос | 2018-04-12 12:1   |
| Комментарии         | 3           |                             |                   |
|                     |             |                             |                   |
|                     |             |                             |                   |
|                     |             |                             |                   |
| 💼 Удалить программу |             | 🗸 Сохра                     | нить 🗙 Закрыть    |

Рисунок 4.2.18 – Карточка программы. Вкладка "Чат модерации"

Чтобы добавить новое сообщение или ответить на предыдущее введите текст в текстовое поле (1) и нажмите кнопку "Добавить комментарий" (2). Сообщение добавиться в переписку (3).

## Вкладка "Комментарии"

Вкладка "Комментарии" (рис. 4.2.19) позволяет оставить текстовый комментарий в карточке данной программы.

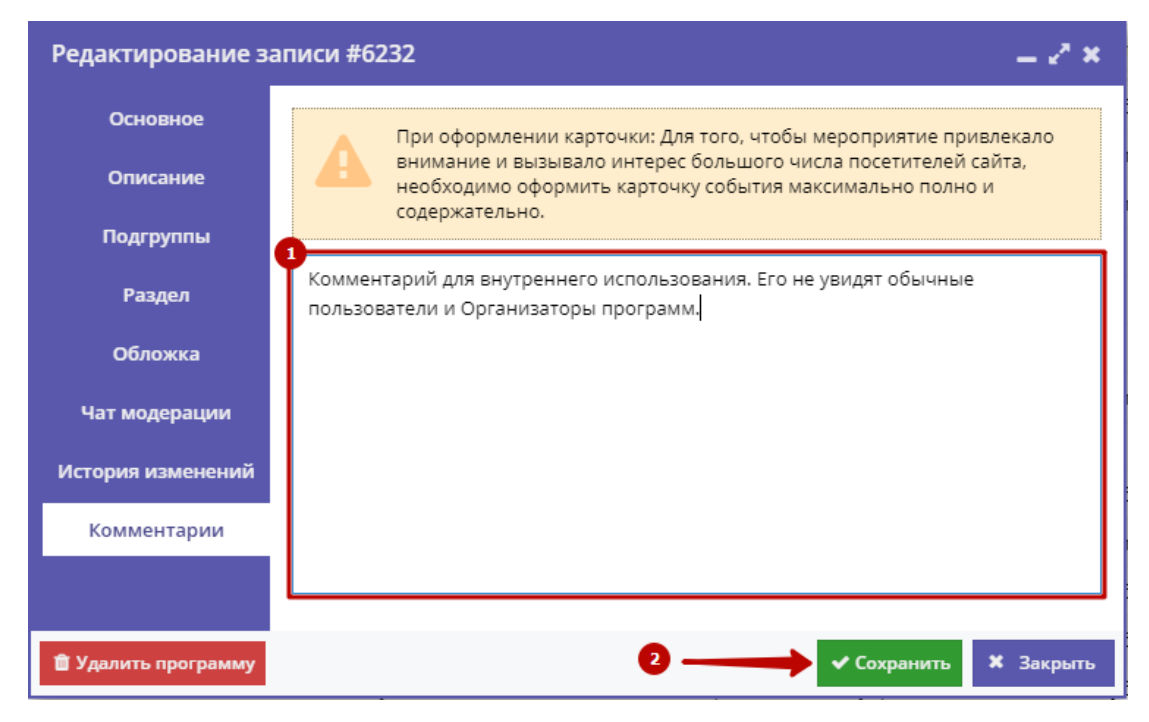

Рисунок 4.2.19 – Карточка программы. Вкладка "Комментарии"

Введите комментарий в текстовое поле (1) и нажмите кнопку "Сохранить" (2).

## 4.3 Просмотр и обработка заявок

Пользователи Навигатора оформляют заявки для записи детей на участие в программах и мероприятиях дополнительного образования.

1. Для просмотра заявок и их обработки перейдите в раздел "Заявки", щелкнув по его кнопке на панели разделов (рис. 4.3.1).

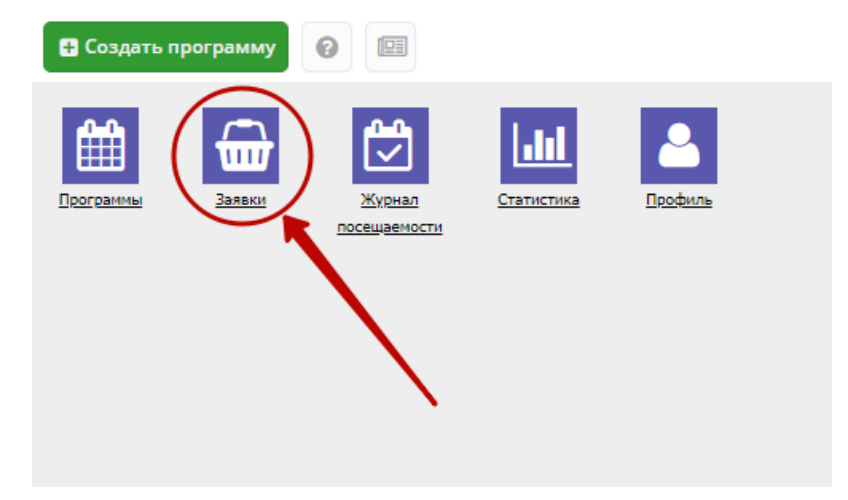

Рисунок 4.3.1 – Переход в раздел "Заявки"

2. Открывшееся окно содержит список всех заявок в Навигаторе (рис. 4.3.2).

| <del> </del> Заяв | ки               |               |              |           |                      |                                    | = 2 ×             |
|-------------------|------------------|---------------|--------------|-----------|----------------------|------------------------------------|-------------------|
| Введите ,         | для поиска по за | аказу         | Очистить фи  | пьтр      |                      |                                    |                   |
| ID                | iD програ        | Муниципалетет | iD группы    | Группа    | Название програм     | Учереждение                        | ФИО ребенка       |
| iD                | iD               | Муниципалите  | Группа       | Группа    | Введите название дл  | Партнер                            | ФИО ребенка       |
| 1212              | 637              | MP Чайковский | 532          | Группа 15 | «Мастерская Умелки   | Центр техническо                   | ikii oio iuu      |
| 112               | 4876             | ГО Пермь      | 4876         |           | Интеллект. Логика. Р | Ритм                               | Валерий Юрьевич   |
| 102               | 5389             | ГО Пермь      | 5389         |           | Программа «Спорти    | Антей                              | варвра рварва рва |
| 902               | 5377             | ГО Пермь      | 5377         |           | Программа «Основы    | Антей                              | Петр Александров  |
| 82                | 1                | ГО ЗАТО Звезд | 1            | Группа З  | Ансамбль флейтистов  | ДШИ Звездный                       | Мария Игоревна И  |
| 7Ľ <b>*</b>       | 5389             | ГО Пермь      | 5389         |           | Программа «Спорти    | Антей                              | Иван Иванович Ив  |
| 627               | 5389             | ГО Пермь      | 5389         |           | Программа «Спорти    | Антей                              | Кирилл Иванович   |
| 527               | 5389             | ГО Пермь      | 5389         |           | Программа «Спорти    | Антей                              | Петр Иванович Ив  |
| 42                | 645              | MP Чайковский | 645          | Группа 15 | «Клик»               | Центр техническо                   | Александр Григорь |
| 32                | 1026             | ГО Губаха     | 1026         | Группа 15 | Сказка своими руками | ДЮЦ «Спектр»                       | z z z             |
| 22                | 1323             | ГО Кунгур     | 1323         | Группа 15 | ДООП «Геология»      | Дом детского и юн                  | Илья Андреевич П  |
| 4                 |                  |               |              |           |                      |                                    | •                 |
| « <               | Страница         | 1 из 1 >      | »   <i>G</i> |           | Отображаются записи  | і с <mark>1</mark> по 12, всего 12 | 25                |

#### Рисунок 4.3.2 - Раздел "Заявки"

Интерфейс разделов позволяет настроить отображение столбцов.

Для изменения ширины столбцов перетащите границу столбцов в шапке таблицы на нужное место левой кнопкой мыши.

Для изменение порядка отображения столбцов перетащите столбец, зажав левой кнопкой мыши его заголовок. Место, куда столбец можно переместить подсветится зелеными стрелочками (рис. 4.3.3).

| 🛗 Me                                   | 🛗 Мероприятия 🛛 🗕 🖍 🗙                                     |                |         |            |                    |                  |               |    |
|----------------------------------------|-----------------------------------------------------------|----------------|---------|------------|--------------------|------------------|---------------|----|
| + Соз,                                 | + Создать + Выгрузить сях Введите для поиска по события О |                |         |            |                    |                  |               |    |
| Теги:                                  |                                                           |                |         | 6          | <b>\</b>           |                  | истить фильтр | ры |
| iD                                     | Название события                                          | Размер группы, | Партнер | Возраст    | Статус 💌           | Карточка         | Тип           |    |
| iD                                     | Введите название для поиска                               | Человек        | Партнер | Возраст    | 📀 Размер груг      | пы, чел. 👔 🔻     | Тип           |    |
| 12274                                  | Интерактивная программа «Три встр                         | от 10 до 30    |         | от 7 до 11 | Опубликовано       | Мероприя         |               |    |
| 12273                                  | Выпускной для учеников начальной                          | от 1 до 25     |         | от 7 до 10 | Опубликовано       | Мероприя         | праздничн     |    |
| 12271                                  | Миссия «Станция Марс»                                     | от 1 до 40     |         | от 7 до 10 | Опубликовано       | Мероприя         | игра, квест   |    |
| 12266                                  | День рождения в Учебном Центре М                          | от 1 до 24     |         | от 3 до 17 | Опубликовано       | Мероприя         | День рожд     |    |
| 12261                                  | Выпускной для начальной школы «Ф                          | от 6 до 30     |         | от 10 до   | Опубликовано       | Мероприя         | праздничн     |    |
| 12253                                  | Квест «Вы не поверите!»                                   | от 5 до 30     |         | от 9 до    | Опубликовано       | Мероприя         | игра, квест   |    |
| 12252                                  | Сплав-приключение «Угра – тайна ге                        | от 1 до 20     |         | от 12 до   | Опубликовано       | Лагерь           |               |    |
| 12251                                  | Летние смены в научном лагере «Экс                        | от 1 до 8      |         | от 7 до 19 | Опубликовано       | Лагерь           |               |    |
| 12249                                  | Интерактивное мероприятие «Город                          | от 16 до 30    |         | от 8 до 12 | Опубликовано       | Мероприя         | лекция,Сп     |    |
| 12244                                  | Полимерный мастер-класс                                   | от 1 до 30     |         | от 6 до 13 | Опубликовано       | Мероприя         | мастер-кл     |    |
| 12240                                  | Смена «Чудо Химия» летнего городс                         | от 1 до 20     |         | от 5 до 11 | Опубликовано       | Лагерь           |               |    |
| 12235                                  | Смена «Магия Физики» летнего горо                         | от 1 до 20     |         | от 5 до 11 | Опубликовано       | Лагерь           | лагерь        |    |
| 12234                                  | Мастер-класс «Неувядающие гвозди                          | от 10 до 30    |         | от 7 до 30 | Опубликовано       | Мероприя         |               |    |
| ~~~~~~~~~~~~~~~~~~~~~~~~~~~~~~~~~~~~~~ | < Страница 1 из 85 >                                      | » <i>3</i>     |         | Отобра     | ажаются записи с 1 | по 25, всего 212 | 23 25         | -  |

Рис. 4.3.3. Место, куда будет перемещен столбец

Щелчок по заголовку столбца отсортирует таблицу по этому столбцу по возрастанию. Повторный щелчок сделает сортировку по убыванию.

Чтобы скрыть или отобразить столбец, нужно навести курсор на заголовок столбца (рисунок 4.3.4). Он подсветится и появится стрелочка выпадающего меню (1). Меню позволяет менять режим сортировки (2), а так же галочками включать отображение столбцов (3).

| 🛗 Me   | Ш Мероприятия                                                         |   |                     |        |                    |                  |                |
|--------|-----------------------------------------------------------------------|---|---------------------|--------|--------------------|------------------|----------------|
| + Созд | <b>+ Выгрузить со</b> Введите для поиска по события                   | _ |                     |        |                    |                  | Q              |
| Torus  | •                                                                     |   | iD                  |        |                    | - 0.0            | ACTUSE MURETON |
| теги:  |                                                                       | Ø | Название события    |        |                    | V Oq             | истить фильтры |
| iD     | Название события                                                      |   | Партнер             | ы,     | Статус             | Карточка         | Тип            |
| iD     | Введите название для поиска 1 <sup>A</sup> Сортировать по возрастанию |   | Категория важности  |        | Опубли 🗶 🔻         | Карточі 🔻        | Тип 🔻          |
| 12274  | 2<br>Интерактивная программа «Три встг                                |   | Статус партнера     |        | Опубликовано       | Мероприя         | A              |
| 12273  | Выпускной для учеников начальной 🎹 Столбцы 🛛 🕨                        |   | Мин. Цена           |        | Опубликовано       | Мероприя         | праздничн      |
| 12271  | Миссия «Станция Марс»                                                 |   | Скидка              |        | Опубликовано       | Мероприя         | игра, квест    |
| 12266  | День рождения в Учебном Центре М                                      |   | Промокод            |        | Опубликовано       | Мероприя         | День рожд      |
| 12261  | Выпускной для начальной школы «Ф 3                                    |   | Расписание          |        | Опубликовано       | Мероприя         | праздничн      |
| 12253  | Квест «Вы не поверите!»                                               |   | Возраст, лет        |        | Опубликовано       | Мероприя         | игра, квест    |
| 12252  | Сплав-приключение «Угра – тайна ге                                    |   | Размер группы, чел. |        | Опубликовано       | Лагерь           |                |
| 12251  | Летние смены в научном лагере «Экс                                    |   | Статус              |        | Опубликовано       | Лагерь           |                |
| 12249  | Интерактивное мероприятие «Город                                      |   | Карточка            |        | Опубликовано       | Мероприя         | лекция,Сп      |
| 12244  | Полимерный мастер-класс                                               |   | Раздел              |        | Опубликовано       | Мероприя         | мастер-кл      |
| 12240  | Смена «Чудо Химия» летнего городс                                     |   | На модерации с      |        | Опубликовано       | Лагерь           |                |
| 12235  | Смена «Магия Физики» летнего горо                                     |   | Город               |        | Опубликовано       | Лагерь           | лагерь         |
| 12234  | Мастер-класс «Неувядающие гвозди                                      |   | Тип                 |        | Опубликовано       | Мероприя         |                |
|        | ······································                                |   | Выездное            |        |                    |                  | •              |
| ~      | < Страница 1 из 85 > » 😂                                              |   | Удалено             | Отобра | ажаются записи с 1 | по 25, всего 212 | 23 25 💌        |
|        |                                                                       |   | Дата создания       |        |                    |                  |                |

Рис. 4.3.4. Управление отображением столбцов

3. Выберите интересующую заявку в таблице раздела и щелкните по ее строке для просмотра карточки со сведениями о ней.

В открывшемся окне появится карточка заявки (рис. 4.3.5).

| Редактирова                                                            | ние записи #29           |   |                       | _ 2 ×         |  |  |  |  |
|------------------------------------------------------------------------|--------------------------|---|-----------------------|---------------|--|--|--|--|
| Учреждение ДОД                                                         | : <u>pr</u>              |   |                       | Новая         |  |  |  |  |
| Программа *:                                                           | proba01 11               | • |                       |               |  |  |  |  |
| Группа *:                                                              | group001                 | • | 3 из 10 забронировано |               |  |  |  |  |
| — Данные зая<br>Представитель:                                         | Данные заявителя         |   |                       |               |  |  |  |  |
| Ребенок *: Иванова Мария Ивановна, МР Большесосновский, 10.10.2005 - + |                          |   |                       |               |  |  |  |  |
| 8 Отменить                                                             | Ф Отложить 🗸 Подтвердить |   | 🗸 Сохран              | ить 🗙 Закрыть |  |  |  |  |

#### Рисунок 4.3.5 – Карточка заявки

Текущий статус заявки показан в правом верхнем углу карточки. Все нерассмотренные заявки изначально имеют статус "Новая".

4. Проверьте указанные в заявке программу и группу, на которые идет запись. В случае неточности или ошибки, измените их, выбрав корректные данные из выпадающих списков (рис. 4.3.6).

| Редактирование записи #29                                                                        | _ 2 ×               |
|--------------------------------------------------------------------------------------------------|---------------------|
| Учреждение ДОД: <u>pr</u>                                                                        | Новая               |
| Программа *1 proba01 11                                                                          |                     |
| Группа *: 2 group001 У 3 из 10 забронировано                                                     |                     |
| данные заявителя                                                                                 |                     |
| Представитель: Веленко Светлана Андреевна, МР Большесосновский, mass@pass.ru, +7 (984) 567-23-54 |                     |
| Ребенок *: Иванова Мария Ивановна, МР Большесосновский, 10.10.2005                               | ✓ +                 |
|                                                                                                  |                     |
| 😵 Отменить 👎 Отложить 🖌 Подтвердить                                                              | ✓ Сохранить Хакрыть |

Рисунок 4.3.6 – Проверка программы и группы, на запись в которые подана заявка

5. В блоке "Данные заявителя" проверьте введенные данные о Представителе (рис. 4.3.7).

| Редактирова                                                            | ние записи #29                                                                                                    |   |                       |             | _ 2 ×     |  |  |
|------------------------------------------------------------------------|----------------------------------------------------------------------------------------------------|---|-----------------------|-------------|-----------|--|--|
| Учреждение ДОД                                                         | : pr                                                                                                    |   |                       |             | Новая     |  |  |
| Программа *:                                                           | proba01 11                                                                                                    | • |                       |             |           |  |  |
| Группа *:                                                              | group001                                                                                                    | • | 3 из 10 забронировано |             |           |  |  |
| — Данные зая<br>Представитель:                                         | — Данные заявителя<br>Представитель: Веленко Светлана Андреевна, МР Большесосновский, mass@pass.ru, +7 (984) 567-23-54 |   |                       |             |           |  |  |
| Ребенок *: Иванова Мария Ивановна, МР Большесосновский, 10.10.2005 - + |                                                                                                    |   |                       |             |           |  |  |
| 🛛 Отменить                                                             | 🁎 Отложить 🗸 Подтвердить                                                                                               |   |                       | 🗸 Сохранить | 🗙 Закрыть |  |  |

Рисунок 4.3.7 – Проверка данных Представителя ребенка

Если выявлены ошибки, их необходимо исправить. Для этого щелкните по строке с данными. В новом окне появится карточка пользователя сайта.

Карточка пользователя состоит из трех вкладок. При необходимости отредактируйте ФИО и контактную информацию пользователя на вкладке "Основные" (рис. 4.3.8).

| #30 клиент          |        | _ 2* <b>×</b>         |  |  |
|---------------------|--------|-----------------------|--|--|
| Основные Активность | Дети   |                       |  |  |
| Фамилия:            | Имя *: | Отчество:             |  |  |
| Иванов              | Иван   | Иванович              |  |  |
| Email *:            |        | Телефон *:            |  |  |
| ivanov@mail.ru      |        | +7 (999) 111-11-11    |  |  |
| Муниципалитет *:    |        |                       |  |  |
| ГО Пермь            |        | Ψ                     |  |  |
|                     |        |                       |  |  |
|                     |        | 🗸 Сохранить 🗙 Закрыть |  |  |

Рисунок 4.3.8 – Карточка пользователя. Вкладка "Основные"

| Вкладка " | Дети" | содержит информацию о детях пользователя ( | рис. | 4.3.9 | ). |
|-----------|-------|--------------------------------------------|------|-------|----|
|-----------|-------|--------------------------------------------|------|-------|----|

| #30 клиент           | - 23          | 6              |                |  |
|----------------------|---------------|----------------|----------------|--|
| Основные Активност   | ть Дети       |                |                |  |
| 🕂 Добавить ребенка ◀ | 2             |                |                |  |
| ФИО ребёнка          | День рождения | Сертификат     | Адрес          |  |
| Иван Иванович Иванов | 21.03.2007    | 064-564-465 35 | Û              |  |
|                      |               |                |                |  |
|                      |               |                | 1              |  |
|                      |               |                |                |  |
|                      |               |                |                |  |
|                      |               | 🗸 Сохран       | нить 🗙 Закрыть |  |

Рисунок 4.3.9 – Карточка пользователя. Вкладка "Дети"

Для удаления записи о ребенке из списка нажмите соответствующую пиктограмму с мусорной корзиной (1).

Для добавления записи о ребенке нажмите кнопку "Добавить ребенка" (2).

Заполните открывшуюся карточку (рис. 4.3.10), нажмите кнопку "Сохранить".

| + Добавление ребенка | _ 2* <b>×</b>         |
|----------------------|-----------------------|
| Фамилия:             | Имя *:                |
| Отчество *:          |                       |
| Дата рождения:       |                       |
| Адрес:               |                       |
| Сертификат:          |                       |
|                      | 🗸 Сохранить 🗙 Закрыть |

Рисунок 4.3.10 – Карточка добавления ребенка

6. Также в блоке "Данные заявителя" проверьте данные о ребенке (рис. 4.3.11).

| Редактирова                  | ние записи #29                                                         | - 2 ×                                     |
|------------------------------|------------------------------------------------------------------------|-------------------------------------------|
| Учреждение ДОД               | : <u>pr</u>                                                            | Новая                                     |
| Программа *:                 | proba01 11                                                             | •                                         |
| Группа *:                    | group001                                                               | <ul> <li>З из 10 забронировано</li> </ul> |
| — Данные за<br>Представитель | явителя<br>веленко Светлана Андреевна, МР Большесосновский, mass@pass. | s.ru, +7 (984) 567-23-54                  |
| Ребенок *:                   | Иванова Мария Ивановна, МР Большесосновский, 10.10.2005                | · +                                       |
|                              |                                                                        |                                           |
| Отменить                     | Ф Отложить 🗸 Подтвердить                                               | ✓ Сохранить Х Закрыть                     |

Рисунок 4.3.11 – Проверка данных ребенка, который будет посещать занятия

Выпадающий список (1) позволяет выбрать из списка детей данного Представителя.

Для добавления ребенка в список нажмите кнопку с плюсом (2).

Скорректировать ФИО и дату рождения уже зарегистрированного ребенка можно через карточку пользователя на вкладке "Дети" (см. пункт 5).

7. После проверки карточки заявки, выберите, действие с заявкой и нажмите соответствующую кнопку в нижней части карточки (рис. 4.3.12):

| Редактирова      | ние записи #29                                           |       |                       |             | = 2 ×     |  |  |
|------------------|----------------------------------------------------------|-------|-----------------------|-------------|-----------|--|--|
| Учреждение ДОД   | pr                                                       |       |                       |             | Новая     |  |  |
| Программа *:     | proba01 11                                               | •     |                       |             |           |  |  |
| Группа *:        | group001                                                 | -     | 3 из 10 забронировано |             |           |  |  |
| Данные заявителя |                                                          |       |                       |             |           |  |  |
| Представитель:   | Веленко Светлана Андреевна, МР Большесосновский, mass@pa | ss.ru | , +7 (984) 567-23-54  |             |           |  |  |
| Ребенок *:       | Иванова Мария Ивановна, МР Большесосновский, 10.10.2005  |       |                       |             | - +       |  |  |
|                  |                                                          |       |                       |             |           |  |  |
| 8 Отменить       | 👎 Отложить 🖌 Подтвердить                                 |       |                       | 🗸 Сохранить | 🗙 Закрыть |  |  |

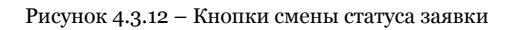

| 8 Отменить    | _ | отмена поданной заявки – появится окно, где, выбрав причину, необходи<br>мо подтвердить отмену. После этого статус заявки изменяется на<br>"Отменена" (все нерассмотренные заявки изначально имеют статус<br>"Новая").                  |
|---------------|---|----------------------------------------------------------------------------------------------------|
| 👎 Отложить    | _ | отложить рассмотрение заявки – появится окно, где необходимо указать<br>на какой срок рассмотрение заявки будет отложено. Статус заявки<br>меняется на "Отложена", по истечении указанного срока, статус<br>изменится снова на "Новая". |
| ✓ Подтвердить | _ | подтверждение записи – ребенок, указанный в заявке, будет проходить<br>обучение по выбранной программе (статус заявки меняется на<br>"Подтверждена"), ФИО ребенка попадает в журнал посещаемости<br>выбранной группы.                   |

Кнопки "Сохранить" и "Закрыть" позволяют закрыть карточку заявки без изменения ее статуса.

| - | сохраняет данные и закрывает карточку.                                          |
|---|---------------------------------------------------------------------------------|
| - | закрывает карточку – если данные были изменены, спросит, нужно ли их сохранить. |

## 4.4 Просмотр и заполнение журнала посещаемости

1. Чтобы просмотреть и проставить посещаемость занятий, перейдите в раздел "Журнал посещаемости", щелкнув по его кнопке на административной панели (рис. 4.4.1).

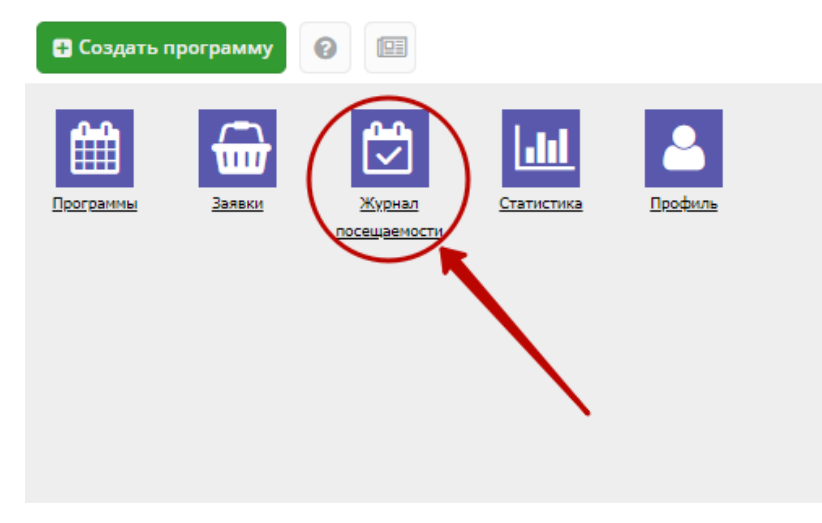

Рисунок 4.4.1 – Переход в раздел "Журнал посещаемости"

2. В открывшемся окне отображается список групп, занимающихся по разным программам (рис. 4.4.2). Найдите нужную Вам группу и двойным щелчком по строке группы откройте ее журнал.

| 🔁 жу  | рнал посещаемости           | _ 2 ×                                             |
|-------|-----------------------------|---------------------------------------------------|
| iD †  | Программа                   | Группа                                            |
| iD    | Программа                   | Группа                                            |
| 10565 | Фортепиано                  | Группа М.С. Барановой Лысякова Ю. 4 г/о 🔷         |
| 10566 | Фортепиано                  | Группа М.С. Барановой Малинина С. 2 г/о           |
| 10567 | Фортепиано                  | Группа М.С. Барановой Паршакова А. 2 г/о          |
| 10568 | Фортепиано                  | Группа М.С. Барановой Ведлер К. 3 г/о             |
| 10569 | Фортепиано                  | Группа М.С. Барановой Затонская В. 1 г/о          |
| 10570 | Фортепиано                  | Группа М.С. Барановой Малинина А. 5 г/о           |
| 10571 | Фортепиано                  | Группа М.С. Барановой Субботина А. 3 г/о          |
| 10572 | Фортепиано                  | Группа М.С. Барановой Русинова А. 4 г/о           |
| 10573 | Фортепиано                  | Группа М.С. Барановой Киршин М. 4 г/о             |
| 10574 | Хоккей                      | 1 группа (5-10 лет)                               |
| 10575 | Фортепиано                  | Группа Т.Г. Степановой Степина М. 4 г/о 🗸         |
| «     | < Страница 399 из 402 > » 📿 | Отображаются записи с 9951 по 9975, всего 10042 💌 |

Рисунок 4.4.2 – Окно раздела "Журнал посещаемости"

3. Журнал посещаемости представляет собой таблицу, где в строках указаны ФИО участников группы, а в столбцах – дни проведения занятий (рис. 4.4.3).

Заполните журнал, отметив зелеными галочками, в какие дни дети были на занятиях.

#### Журнал посещаемости группы "1 группа (5-10 лет)"

|                           |   |    |        |    |    |    |    |    |      |    |    |    |    |    | 2010 |
|---------------------------|---|----|--------|----|----|----|----|----|------|----|----|----|----|----|------|
| Vusetuur 1                |   | ٩  | Феврал | ь  |    |    |    |    | Март |    |    |    |    |    | арт  |
| участник                  |   | пн | СР     | пт | пн | СР | пн | СР | пт   | пн | СР | пн | СР | пт | пн   |
|                           | 9 | 12 | 14     | 16 | 19 | 21 | 26 | 28 | 2    | 5  | 7  | 12 | 14 | 16 | 19   |
| Бобынин Данил Александ    |   |    | 0      |    | 0  |    | 0  | 0  |      |    |    |    |    |    | 8    |
| Горностаев Иван Дмитрие   | 0 |    | 0      |    | 0  |    |    |    |      |    |    |    |    |    |      |
| Гриднев Ярослав Андреев   | 0 | 0  |        |    | 0  | 0  |    | 0  |      |    |    |    |    |    | 8    |
| Ермолин Егор Андреевич    | 0 |    | 0      |    |    |    |    |    |      |    |    |    |    |    |      |
| Коноплев Ждан Дмитриев    | 0 |    | 0      |    |    | 0  |    | 0  |      |    |    |    |    |    | 8    |
| Кустов Арсений Григорье   |   |    | 0      | 0  |    | 0  |    |    | 0    |    |    |    |    |    |      |
| Кустов Егор Григорьевич   | 0 |    | 0      |    |    |    |    |    |      |    |    |    |    |    | 8    |
| Распутин Платон Дмитрие   | 0 | 0  |        |    | 0  |    |    | 0  |      |    |    |    |    |    |      |
| Сагадеев Егор Анатольевич |   |    | 0      |    | 0  |    | 0  |    | 0    |    |    |    |    |    |      |
| Толстиков Андрей Юрьевич  | 0 |    | 0      |    | 0  |    | 0  |    | 0    |    |    |    |    |    | 8.   |
| 4 · · · ·                 |   |    |        |    |    |    |    |    |      |    |    |    |    |    | •    |
| 15 детей                  | 7 | 2  | 8      | 1  | 6  | 3  | 3  | 4  | 3    | 0  | 0  | 0  | 0  | 0  | 0    |

Рисунок 4.4.3 - Заполнение журнала посещаемости

## 4.5 Просмотр статистики по заявкам

1. Перейдите в раздел "Статистика", щелкнув по его кнопке на панели разделов (рис. 4.5.1).

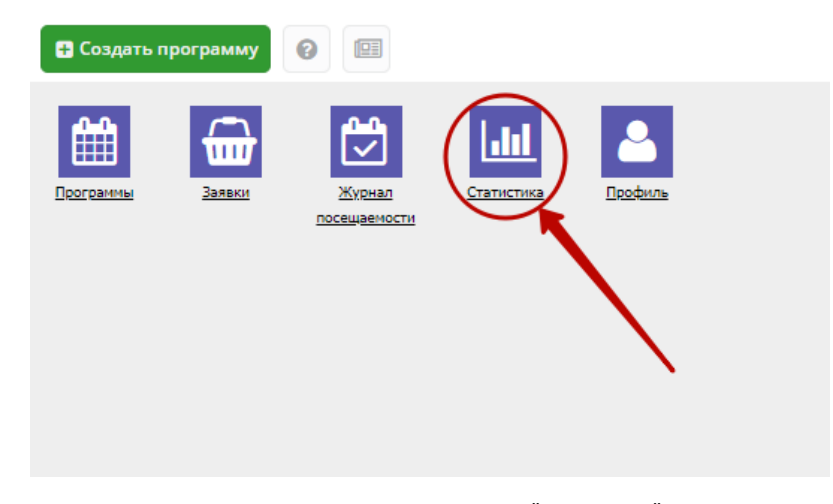

Рисунок 4.5.1 – Переход в раздел "Статистика"

2. В окне раздела (рис. 4.5.2) доступна статистика по числу поступивших заявок и обучающихся на занятиях детей.

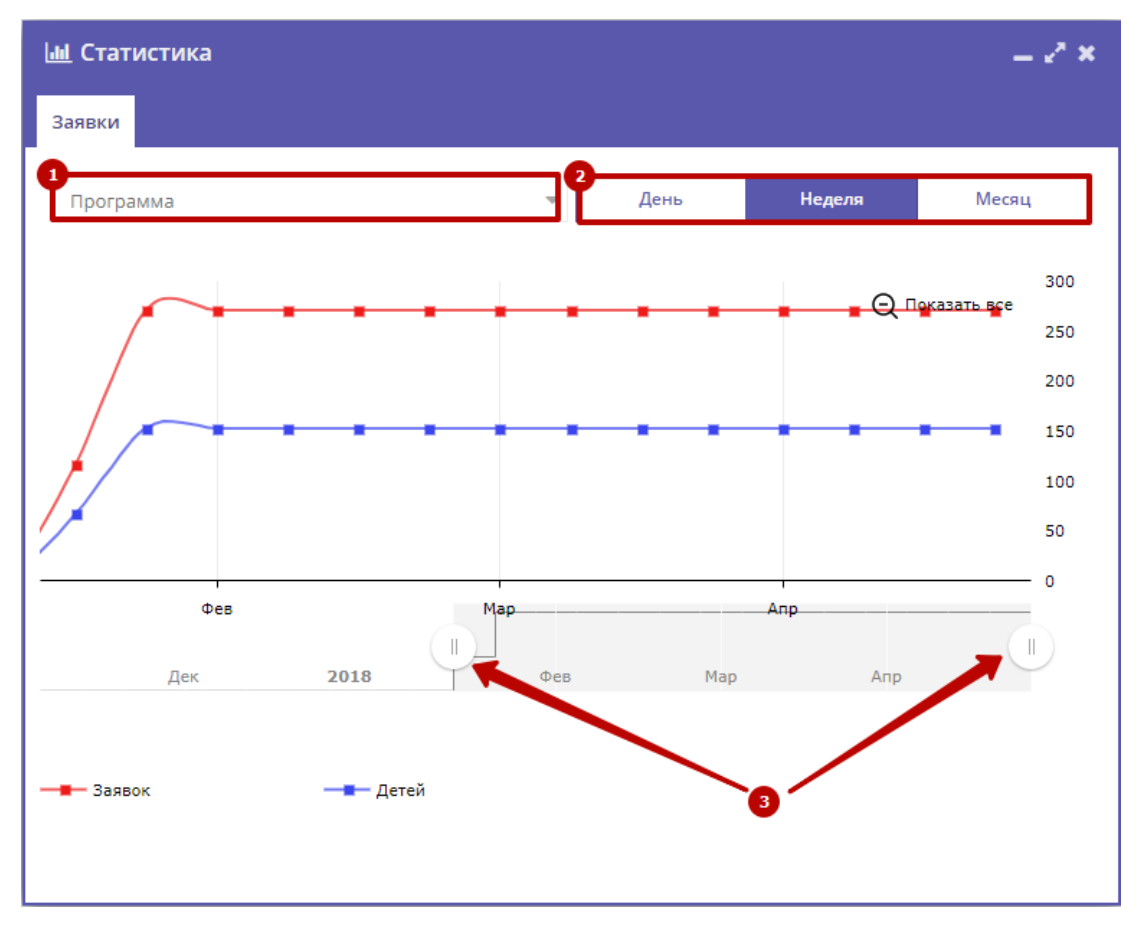

Рисунок 4.5.2 – Раздел "Статистика"

2. Используйте фильтр (1) для просмотра данных по выбранной программе.

3. Для изменения масштаба графика используйте кнопки "День", "Неделя, "Месяц" (2).

4. Для изменения временного интервала, за который строится график, используйте ползунки под графиком (3).

## 4.6 Просмотр и изменение сведений в профиле

1. Для просмотра и редактирования информации, указанной в Вашем профиле, перейдите в раздел "Профиль", щелкнув по его кнопке на панели разделов (рис. 4.6.1).

| 🖶 Создать программу | 0                      |            |          |
|---------------------|------------------------|------------|----------|
| Программы Заявки    | Журнал<br>посещаемости | Статистика | Roodeurs |

Рисунок 4.6.1 – Переход в раздел "Профиль"

2. Раздел содержит несколько вкладок (рис. 4.6.2). Проверьте правильность заполнения данных, при необходимости внесите

уточнения. Поля на вкладках, отмеченные звездочкой (\*), должны быть обязательно заполнены.

| ДЮЦ «Ра     | цуга»         |                              |                | - 2 ×              |
|-------------|---------------|------------------------------|----------------|--------------------|
| Основное    | Контакты      | Юридическая информация       | Реквизиты      | Аккаунты           |
| Муниципали  | тет *:        |                              |                | <u>^</u>           |
| ГО Кудымн   | kap           |                              |                | -                  |
| Публичное н | азвание *:    |                              |                |                    |
| Муниципа    | льное автоном | иное учреждение дополнительн | ого образовані | ия «Детско-юн      |
| Полное наим | енование *:   |                              |                |                    |
| ДЮЦ «Рад    | уга»          |                              |                |                    |
| Краткое наи | менование *:  |                              |                |                    |
| ДЮЦ «Рад    | уга»          |                              |                | -                  |
|             |               |                              | 🗸 Сохранит     | <b>ь ×</b> Закрыть |

Рисунок 4.6.2 – Раздел "Профиль"

#### Вкладка "Основное"

Вкладка "Основное" (рис. 4.6.3) содержит поля с основными сведениями о Вашей организации:

#### (1) Муниципалитет

Выбирается из выпадающего списка.

(2) Публичное название

Известное публике наименование организации. Без указания организационно-правовой формы. Например, "Школа № 8".

(3) Полное наименование

Полное наименование Организатора: название юридического лица псогласно ЕГРЮЛ или ФИО индивидуального предпринимателя, осуществляющего образовательную деятельность, согласно ЕГРИП. Например, "Муниципальное бюджетное общеобразовательное учреждение "Средняя общеобразовательная школа № 8".

| ДЮЦ «Ра               | цуга»          |                              |                |               | - 2 ×            |
|-----------------------|----------------|------------------------------|----------------|---------------|------------------|
| Основное              | Контакты       | Юридическая информация       | Реквизиты      | Аккаунты      |                  |
| Муниципали            | тет *:         |                              |                |               |                  |
| 1 ГО Кудымн           | ар             |                              |                |               | •                |
| Публичное н           | азвание *:     |                              |                |               |                  |
| 2<br>ДЮЦ «Рад         | уга»           |                              |                |               |                  |
| Полное наим           | енование *:    |                              |                |               |                  |
| <sup>3</sup> Муниципа | льное автоном  | иное учреждение дополнительн | ого образовани | ія «Детско-юн | юшеский          |
| Краткое наи           | менование *:   |                              |                |               |                  |
| 4<br>ДЮЦ «Рад         | уга»           |                              |                |               |                  |
| Ведомство *           | :              |                              |                |               |                  |
| 5 Ведомство           | образования    | и науки Пермского края       |                |               | -                |
| Уровень под           | чинения *:     |                              |                |               |                  |
| <sup>6</sup> Муниципа | льное          |                              |                |               | •                |
| Организацио           | нно-правовая с | форма *:                     |                |               |                  |
| 💙 МАУ Муни            | ципальное авт  | ономное учреждение           |                |               | •                |
|                       |                |                              |                |               |                  |
|                       |                |                              | ✓ Co           | охранить      | <b>К</b> Закрыть |

Рисунок 4.6.3 – Вкладка "Основное" раздела "Профиль"

(4) Краткое наименование

Краткое наименование Организатора согласно ЕГРЮЛ или ЕГРИП. Например, "МБОУ "СОШ № 8".

(5) Ведомство

Выбирается из выпадающего списка.

(6) Уровень подчинения

Выбирается из выпадающего списка.

(7) Организационно-правовая форма

Выбирается из выпадающего списка.

#### Вкладка "Контакты"

Данная вкладка (рис. 4.6.4) содержит Ваши контактные данные:

| ДЮЦ «Радуг                  | a»            |                        | = 2 ×     |  |
|-----------------------------|---------------|------------------------|-----------|--|
| 🔇 Основное                  | Контакты      | Юридическая информация | Реквизи 📏 |  |
| Список телефон              | ов:           |                        |           |  |
| +7 (342) 604-16-91          |               |                        |           |  |
| 🕂 Добавить т                | гелефон       |                        |           |  |
| E-mail *:                   |               |                        |           |  |
| ducraduga@rambler.ru        |               |                        |           |  |
| Руководитель (з             | аместитель) * | :                      |           |  |
| Бражкина Татьяна Тадеушевна |               |                        |           |  |
| Сайт *:                     |               |                        |           |  |
| http://ducraduga.ucoz.net   |               |                        |           |  |
|                             |               |                        |           |  |
|                             |               | ✔ Сохранить            | 🗙 Закрыть |  |

Рисунок 4.6.4 – Вкладка "Контакты" раздела "Профиль"

Для добавления дополнительного телефонного номера, нажмите кнопку (1) "Добавить телефон". Появится еще одна строка для указания номера в формате: +7 (xxx) xxx-xx.

Для удаления номера, щелкните по пиктограмме мусорной корзины (2) напротив номера.

#### Вкладка "Юридическая информация"

На вкладке отображается юридическая информация вашей организации (рис. 4.6.5).

| ДЮЦ «Радуга» — 🖉 🗶                                                              |                  |                        | - 2° ×      |            |          |           |
|---------------------------------------------------------------------------------|------------------|------------------------|-------------|------------|----------|-----------|
| Основное                                                                        | Контакты         | Юридическая информация | Рекви:      | зиты       | Аккаунты | 3         |
| Юридический                                                                     | і адрес *:       |                        |             |            |          |           |
| 619000, Пермский край, г. Кудымкар, ул. М. Горького, д. 28                      |                  |                        |             |            |          |           |
| Фактический адрес *:                                                            |                  |                        |             |            |          |           |
| 619000, Пермский край, г. Кудымкар, ул. М. Горького, д. 28 🗌 Совпадает с юридич |                  |                        | юридическим |            |          |           |
| ИНН *:                                                                          |                  |                        |             |            |          |           |
| 598100097                                                                       | В                |                        |             |            |          |           |
| кпп *:                                                                          |                  |                        |             |            |          |           |
| 598101001                                                                       |                  |                        |             |            |          |           |
| огрн (огрни                                                                     | огрн (огрнип) *: |                        |             |            |          |           |
| 1065981033590                                                                   |                  |                        |             |            |          |           |
| Номер лицен:                                                                    | зии:             |                        |             |            |          |           |
| 5073                                                                            |                  |                        |             |            |          |           |
|                                                                                 |                  |                        |             |            |          |           |
|                                                                                 |                  |                        |             | <b>√</b> C | охранить | 🗙 Закрыть |

Рисунок 4.6.5 – Вкладка "Юридическая информация" раздела "Профиль"

## Вкладка "Реквизиты"

На вкладке отображаются банковские реквизиты вашей организации (рис. 4.6.6).

| ДЮЦ «Радуга» — 🛃 🗶          |                                         |                        |           |              |
|-----------------------------|-----------------------------------------|------------------------|-----------|--------------|
| Основное                    | Контакты                                | Юридическая информация | Реквизиты | Аккаунты     |
| Расчетный сч                | Расчетный счет *:                       |                        |           |              |
| 407018109                   | 40701810900001000000                    |                        |           |              |
| Корреспонде                 | Корреспондентский счет:                 |                        |           |              |
| 000000000                   | 000000000000000000000000000000000000000 |                        |           |              |
| Наименовани                 | Наименование банка *:                   |                        |           |              |
| Отделение Пермь город Пермь |                                         |                        |           |              |
| БИК:                        |                                         |                        |           |              |
| 045773001                   |                                         |                        |           |              |
|                             |                                         |                        |           |              |
|                             |                                         |                        |           |              |
|                             |                                         |                        | 🗸 Сохрани | ть 🗙 Закрыть |

Рисунок 4.6.6 – Вкладка "Реквизиты" раздела "Профиль"

## Вкладка "Аккаунты"

Вкладка "Аккаунты" (рис. 4.6.7) содержит список учетных записей – аккаунтов пользователей, которые могут работать в системе бронирования от имени вашей организации.

| ДЮЦ «Радуга» 🗕 🛃 🗶 |                      |                        |              |                |  |
|--------------------|----------------------|------------------------|--------------|----------------|--|
| Основное           | Контакты             | Юридическая информация | Реквизиты    | Аккаунты       |  |
| + Добавить         | аккаунт              |                        |              |                |  |
| iD                 | Электронна           | ая почта               | Имя          |                |  |
| 28                 | ducraduga@rambler.ru |                        | ДЮЦ «Радуга» |                |  |
|                    |                      |                        |              |                |  |
|                    |                      |                        |              |                |  |
|                    |                      |                        |              |                |  |
|                    |                      |                        | 🗸 Сохра      | нить 🗙 Закрыть |  |

Рисунок 4.6.7 – Вкладка "Аккаунты" раздела "Профиль"

Для добавления учетной записи нажмите кнопку "Добавить аккаунт" (1). Укажите в открывшемся окне (рис. 4.6.8) имя и e-mail нового пользователя. Нажмите "Добавить".

| 🏖 Новый аккаунт для партнера #1416 |                                 |  |
|------------------------------------|---------------------------------|--|
| ФИО *:                             | Фамилия, Имя, Отчество контакта |  |
| E-mail *:                          | Введите электронный адрес       |  |
|                                    | Добавить Закрыть                |  |

Рисунок 4.6.8 – Окно добавления аккаунта

Появится окошко с паролем созданного аккаунта. Этот же пароль, приветствие и инструкции будут отправлены новому пользователю по электронной почте.